Sony Vaio Manual Boot Menu Button Laptop Read/Download